### I 3.WYPROWADZENIA

## **5.PILOT**

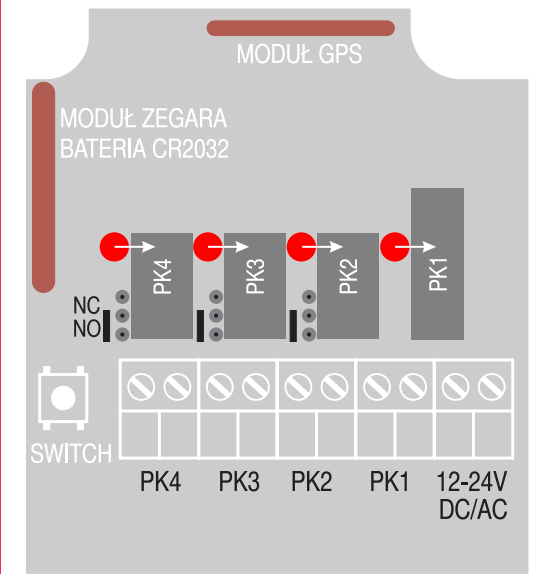

## **4.DANE TECHNICZNE**

| Lp | Polot         | Wartość   | Uwagi          |
|----|---------------|-----------|----------------|
| 1  | Zasilanie     | 3V        | Bateria CR2032 |
| 2  | Kodowanie     | zmienne   | PROXIMA        |
| 3  | Częstotliwość | 433.92MHz | Modulacja ASK  |

| Lp | Kontroler  | Wartość   | Uwagi |
|----|------------|-----------|-------|
| 1  | Zasilanie  | 24VAC/DC  | 100mA |
| 2  | Wyj PK 1   | 2A/230AC  |       |
| 3  | Wyj PK 2-4 | 500mA/24V |       |

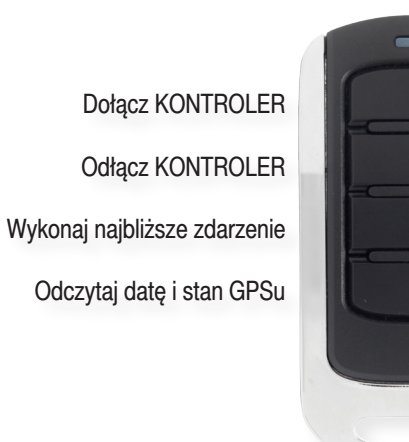

# 6.GWARANCJA

Szczegóły dotyczące gwarancji znajdują się na karcie gwarancyjnej, oraz na stronie www.proxima.pl w zakładce - do pobrania.

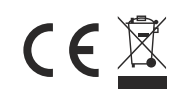

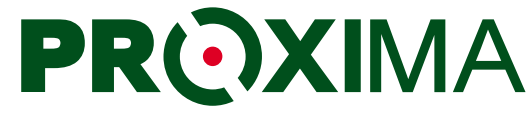

ELECTRONICS

PROXIMA, 87-100 Toruń ul. Polna 23A, tel.56 660 2000 www.proxima.pl

# **KONTROLER KALENDARZ**

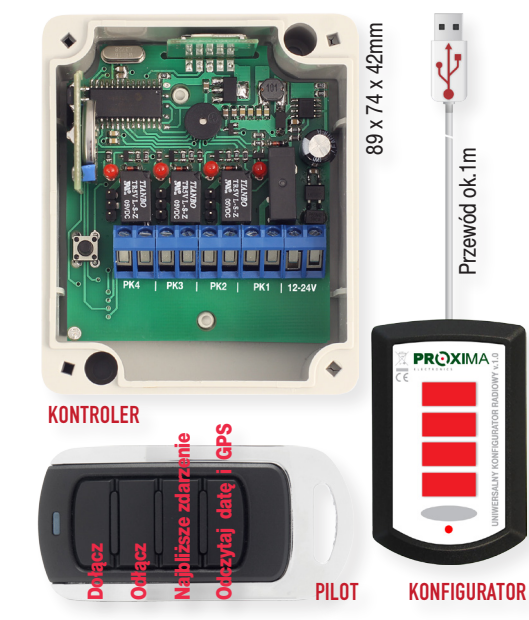

- KONTROLER KALENDARZ służy do załączania i wyłączania urządzeń elektrycznych, w szczególności przeznaczony jest do otwierania i zamykania bramy wjazdowej, zgodnie z tygodniowym harmonogramem czasowym.
- Każdego dnia tygodnia, oraz w dni oznaczone przez użytkownika jako wolne, KONTROLER KALEN-DARZ może realizować jeden z dwóch harmonogramów sterujących bramą.
- Pierwszym harmonogramem jest KALENDARZ GO-DZINOWY, który zawiera niezależne plany dzienne dla każdego dnia tygodnia i jeden plan dzienny dla dni wolnych. Każdy dzienny plan KALENDARZ GODZINOWY zawiera dwanaście zdarzeń.
- Zdarzeniem jest otwarcie bramy, zamknięcie bramy, lub odłączenie KONTROLERA od sterownika bramy, o dowolnej godzinie i minucie wybranego dnia tygodnia.
- Drugim harmonogramem jest KALENDARZ ASTRO, który zawiera niezależne plany dzienne dla każdego dnia tygodnia i jeden plan dzienny dla dni wolnych. Każdy dzienny plan KALENDARZA ASTRO zawiera sześć zdarzeń.

- Zdarzeniem jest otwarcie / zamknięcie bramy lub odłączenie KONTROLERA od sterownika bramy:
  o dowolnej godzinie i minucie,
  - o wybranej liczbie godzin i minut przed wschodem słońca,
  - o wybranej liczbie godzin i minut po wschodzie słońca,
  - o wybranej liczbie godzin i minut przed zachodem słońca,
  - o wybranej liczbie godzin i minut po zachodzie słońca,
  - o wschodzie słońca nie wcześniej jednak niż o wybranej godzinie i minucie,
  - lub o zachodzie słońca nie później jednak niż o wybranej godzinie i minucie.
- Kontroler zawiera odbiornik GPS, który służy do synchronizacji z ATOMOWĄ dokładnością zegara KONTROLERA. Pozycja geograficzna ustalona przez GPS, umożliwia wyliczenie wschodów i zachodów słońca w miejscu instalacji, z których korzysta PLAN ASTRO.
- Wieczysty kalendarz KONTROLERA wyznacza święta ruchome.
- → Kontroler posiada cztery przekaźniki, jeden może sterować obwodem 230VAC NC, pozostałe przekaźniki mogą sterować obwodem 24V NO/NC.
- → Administrator może pilotem (max 99 pilotów) odłączyć / dołączyć KONTROLER KALENDARZ od/do sterownika bramy, umożliwiając /uniemożliwiając tym samym, sterowanie bramy pilotami użytkowników. Pilotem można również wywołać najbliższe zdarzenie, odczytać datę i godzinę kontrolera oraz sprawdzić czy GPD odbiera sygnały z satelity
- → Do konfiguracji kontrolera służy Program Kontroler Kalendarz przesyłający ustawioną konfigurację radiowo z wykorzystaniem UNIWERSALNEGO KONFIGURATORA RADIOWEGO do KONTRO-LERA KALENDARZ.
- Dzięki dwustronnej komunikacji Programu Kontroler Kalendarz z KONTROLEREM KALENDARZ, można odczytać konfigurację KONTROLERA KALEN-DARZ, zmienić ją zgodnie z nowymi potrzebami i odesłać ją z powrotem.

## 1.KONTROLER KALENDARZ

1.1 BUDOWA Kontroler posiada cztery przekaźniki i cztery diody LED. Przekaźnik nr1 jest przekaźnikiem ze stykiem NO 230V/2A/AC, pozostałe są ze stykami NO/NC konfigurowane zworą na płytce kontrolera i mogą sterować napięciem 24V/500mA/AC/DC.

#### 1.2 DZIAŁANIE

Kontroler może być odłączony (wszystkie przekaźniki kontrolera nie są aktywne) lub odłączony - przekaźniki kontrolera realizują kalendarz GODZINOWY lub kalendarz ASTRO. Kalendarz GODZINOWY i ASTRO może zawierać zdarzenie otwierające bramę, zamykające bramę, oraz odłączające KONTROLER

Dodatkowo, w każdej chwili można pilotem wyłączyć /załączać działanie KONTROLERA. Górny przycisk pilota dołącza, a dolny przycisk odłącza KONTROLER od sterownika bramy. Pilot musi być zarejestrowany w KONTROLERZE. Dołączeniu towarzyszy pojedynczy a odłączeniu towarzyszy podwójny sygnał buzera KONTROLERA.

Jeżeli KONTROLER jest **odłączony** diody LED PK1-PK4 są kolejno załączane i gaszone.

Jeżeli dołączony sterownik realizuje kalendarz GODZINO-WY lub ASTRO, diody LED kontrolera pokazują aktualny stan przekaźników, dioda LED świeci świtałem ciągłym odpowiadający jej przekaźnik jest aktywny, gdy dioda LED przekaźnika krótko błyska - odpowiadający jej przekaźnik jest nieaktywny.

Jeżeli dołączony sterownik miga jednocześnie wszystkim czterema diodami oznacza to że jest dołączony, ale nie posiada żadnego KALENDARZA.

#### **1.3 PRZYSPIESZENIE ZDARZENIA**

Naciśniecie przycisku pilota - najbliższe zdarzenie w pobliżu dołączonego KONTROLERA, powoduje że sterownik przechodzi do wykonanie najbliższego zdarzenia.

Np. otwieranie firmy ustawione jest w KONTROLERZE na godzinę 8.00, ale administrator przybył do firmy o godzinie 7.00, naciskając przycisk pilota najbliższe zdarzenie powoduje wykonania zdarzenia które powinno się wykonać dopiero o godzinie 8.00 - w tym przykładzie otwarcie bramy. Podobnie, admistrator który chce opuścić firmę przed ustawionym w kontrolerze czasie zamykania, może przyspieszyć zamykanie bramy wywołując najbliższe zdarzenie naciskając przycisk pilota - najbliższe zdarzenie.

Skuteczne przyspieszenie wykonania najbliższego zdarzenia sygnalizowane jest hymnem kibica granym buzerem KONTROLERA.

**UWAGA:** Jeżeli KONTROLER właśnie wykonuje przyspieszone zdarzenie wywołane naciśnięciem przycisku plota, a nie minęła jeszcze pora tego zdarzenia ustawiona w KON-TROLERZE to przycisk - najbliższe zdarzenie jest nieaktywny. Np. jeżeli zdarzenie miało wystąpić o godzinie 14.00, a przycisk najbliższe zdarzenie został nieciśnięty o godzinie 13.00, to dopiero gdy minie godzina 14.00, przycisk - najbliższe zdarzenie będzie ponownie aktywny - może wywołać kolejne najbliższe zdarzenie.

#### **1.4.REJESTRACJA PILOTA W KONTROLERZE**

Nacisnąć i przytrzymać przycisk na sterowniku do usłyszenia sygnału buzera, następnie zwolnić przycisk sterownika i naciskać dowolny przycisk pilota aż usłyszymy krótką melodyjkę graną buzerem KONTROLERA zwaną hymnem kibica potwierdzającą rejestrację pilota w KONTROLERZE.

#### 1.5.SPRAWDZENIE GODZINY I DATY W KONTROLE-RZE, ORAZ STANU ODBIORNIKA GPS

W pobliżu KONTROLERA, należy nacisnąć przyciski pilota - odczytaj datę KONTROLERA. KONTROLER sygnałem buzera w dziewięciu grupach poda dziewięć cyfr: najpierw dziesiątki godzin, potem jednostki godzin, dziesiątki minut, jednostki minut, dzień, miesiąc i dzień tygodnia.

Należy liczyć sygnały buzera w każdej grupie. Cyfry 1-9. Zero sygnalizowane jest pojedynczym przedłużonym sygnałem.

Np: liczba 112318125 oznacza godzinę 11:23 w Piątek 18 Grudnia.

Następnie po trzech sekundach KONTROLER trzema krótkimi sygnałami buzera informuje że podany czas pochodzi z odbiornika GPS, lub przedłużonym sygnałem buzera KON-TROLERA informuje że czas pochodzi z zegara lokalnego KONTROLERA.

#### 1.6. DOŁĄCZENIE KONTROLERA DO STEROWNIKA

Instalator może na wiele sposobów podłączyć kontroler do istniejącego sterownika bramy.

Jeżeli sterownik posiada automatyczne zamykanie i ma wejście otwierania zewnętrznym przyciskiem otwórz, którego trwałe zwarcie skutecznie blokuje automatyczne zamykanie, można do wejścia otwierającego dołączyć przekaźnik PK1 w trybie TDJO (przekaźnik zwarty Tak Długo Jak brama ma być Otwarta). Potem brama zamknie się automatycznie.

Jeżeli sterownik posiada automatyczne zamykanie i ma wejście otwieranie do sterownia zewnętrznym przyciskiem otwórz, którego trwałe zwarcie nie blokuje automatycznego zamykania, można do wejścia otwierającego dołączyć przekaźnik PK1 w trybie 2 sekundy po otwarciu (przekaźnik zwarty 2s po otwarciu), a przekaźnikiem PK2 w trybie TDJO lub T2 TDJO, przerwać obwód fotokomórki blokującej zamykanie. Potem brama zamknie sie automatycznie. Jeżeli sterownik ma wyjścia do sterownia zewnętrznym przyciskiem otwórz i zamknij na których trwałe zwarcie przycisku zamknij skutecznie blokuje otwieranie pilotem, to wystarczy dołączyć przekaźnik PK1 do wejścia zamykającego i ustawić tryb przekaźnika PK1-TDJZ (zwarcie Tak Długo Jak Zamknięta), a przekaźnika PK2 dołączyć do wyjścia otwierającego i ustawić tryb przekaźnika PK2-TDJO (zwarcie Tak długo Jak Otwarta).

Jeżeli sterownik ma wyjścia do sterownia zewnętrznym przyciskiem otwórz i zamknij, na których trwałe zwarcie przycisku zamknij nie blokuje otwierania pilotem, to można dołączyć przekaźnik PK1 do wejścia zamykającego i ustawić tryb przekaźnika PK1- np: po zamknięciu impuls 2s (zwarcie przez 2 s po zamknięciu), a przekaźnikiem PK2 w trybie TDJZ (Tak Długo Jak brama Zamknięta) przeciąć obwód fotokomórki chroniącej otwieranie.

Jeżeli sterownik posiada tylko jedno wejście fotokomórki chroniącej otwieranie i zamykanie to przekaźnik PK2 należy ostawić w trybie T1 TDJZ. Obwód fotokomórki zostanie przerwany dopiero po czasie T1 (min) pozwalającym bramie się zamknąć i dopiero potem ją blokować.

Analogicznie można dołączyć przycisk otwieranie.

## **2.KONFIGURACJA**

KONTROLER KALENDARZ konfiguruje się komputerem PC z zainstalowanym programem o nazwie **UNIWERSALNY KONFIGURATOR RADIOWY** Program łączy się radiowo z KONTROLEREM KALENDARZ za pośrednictwem UNI-WERSALNEGO KONFIGURATORA RADIOWEGO dołączonego do wejścia USB komputera. Dzięki dwustronnej łączności radiowej możliwy jest również odczyt konfiguracji i parametrów KONTROLERA.

Po zainstalowaniu i uruchomieniu programu pojawia się okno główne w którym należy wybrać Kontroler Kalendarz:

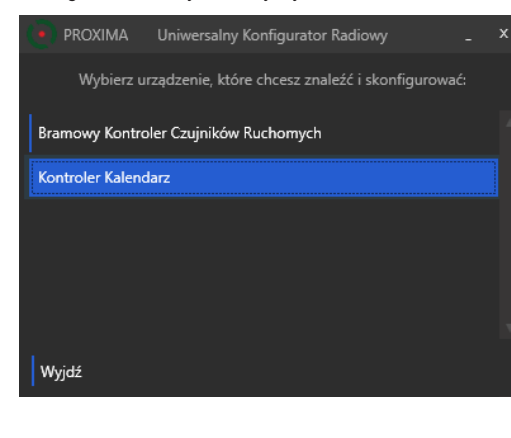

W nowym oknie można w trybie offline (brak połączenia z KONTROLEREM KALENDARZ) utworzyć nową konfigurację (Nowa konfiguracja) i zapisać ja na dysk twardy (Zapisz konfigurację), oraz odczytać konfigurację z dysku (Wczytaj konfigurację).

| Szukaj urządzeń      |  |                                                                                                    |
|----------------------|--|----------------------------------------------------------------------------------------------------|
|                      |  |                                                                                                    |
|                      |  | Program umożliwia radiowe odszukanie i konfiguracje Kontrolera Kalenda<br>Uruchom wyszukiwanie, a następnie wybierz urządzenie z listy.<br>Jeżeli nie wiesz, które ze znalezionych urządzeń jest tym, które chce |
| Nowa konfiguracja    |  | konfigurować skorzystaj z procesu identyfikacji urządzenia.<br>Szukaj urządzeń - rozpoczyna proces skanowania urządzeń.                                                                                          |
| Wczytaj konfigurację |  | Zatrzymaj wyszukowanie - zatrzymuje procies skanowania urządzen.<br>Identyfikuj urządzenie - rozpoczyna proces identyfikacji znaleziony<br>urządzeń.                                                             |
|                      |  | Nowa konfiguracja - tworzy nową pustą konfigurację urządzenia.<br>Wczytaj konfigurację - wczytuje wcześniej przygotowaną i zapisa<br>konfigurację z dysku.                                                       |
| Moj PIN: 1234        |  | Zapisz konfigurację - zapisuje aktualnie wybraną z listy konfigurację.<br>Mój PIN - kontakt z urzadzeniem odbywa sie z wykorzystaniem ustawionej                                                                 |
|                      |  | PINu oraz PINu domyslnego (1234).<br>Usuń zaznaczony – usuwa zaznaczone znalezione urządzenie/konfinuracie                                                                                                    |
|                      |  | isty.<br><b>Usuń wszystkie</b> - usuwa wszystkie znalezione urządzenia/konfigurację z listy.                                                                                                    |
| Wyjdź                |  | Wyjdź - wyłącza aplikację.                                                                                                    |
|                      |  |                                                                                                    |

Jeżeli do komputera dołączony jest UNIWERSALNY KON-FIGURATOR RADIOWY, pojawia się komunikat - **wykryto konfigurator**, można odszukać znajdujące się w pobliżu (kilka, kilkanaście metrów) wszystkie działające KONTRO-LERY KALENDARZE. Należy wybrać **Szukaj urządzenia**.

| PROXIMA                |             |                            |                                                                                                    |
|------------------------|-------------|----------------------------|----------------------------------------------------------------------------------------------------|
|                        |             |                            |                                                                                                    |
| Szukaj urządzeń        | 20-E8-2C-72 |                            |                                                                                                    |
| Zatrzymaj wyszukiwanie |             |                            |                                                                                                    |
| ldentyfikuj urządzenie |             |                            | Program umożliwia radiowe odczukanie i konfiguracje Kontrolera Kalendarz.<br>Uruchom wyszulówanie a następnie wybierz urządzenie z listy.<br>Jeżeli nie wiesz, które z znalezionych urządzeń jest tym, które chcesz<br>konfigurować skorzystaj z procesu identyfikacji urządzenia. |
| Nowa konfiguracja      |             |                            | Szukaj urządzeń - rozpoczyna proces skanowania urządzeń.                                                                                                    |
| Wczytaj konfigurację   |             |                            | Zatrzymaj wyzukowanie - zatrzymuje proces skanowania urządzen.<br>Identyfikuj urządzenie - rozpoczyna proces identyfikacji znalezionych<br>urządzeń.                                                                                                    |
| Zapisz konfigurację    |             |                            | Nowa konfiguracja - tworzy nową pustą konfigurację urządzenia.<br>Wczytaj konfiguracje - wczytuje wcześniej przygotowaną i zapisaną                                                                                                    |
| Mój PIN: 1234          |             |                            | konfigurację z dysku.<br>Zapisz konfigurację - zapisuje aktualnie wybraną z listy konfigurację.                                                                                                    |
| Usuń zaznaczony        |             |                            | Mój PIN - kontakt z urządzeniem odbywa się z wykorzystaniem ustawionego<br>PINu oraz PINu domyślnego (1234).                                                                                                    |
| Usuń wszystkie         |             |                            | Usuń zaznaczony - usuwa zaznaczone znalezione urządzenie/konfigurację z<br>listy.<br>Usuń associtka - usuwa wstostkie znalezione urządzenia/konfiguracje z listy.                                                                                                    |
| Wyjdź                  |             |                            | Wyjdź - wyłącza aplikację.                                                                                                    |
|                        |             | trwa wyszukiwanie urządzeń | wykryto programator                                                                                                    |

W zależności od liczby KONTROLERÓW KALENDARZ znajdujących się w pobliżu, wyszukiwanie może potrwać nawet kilkadziesiąt sekund i kończy się komunikatem szukanie zakończone. Jeżeli wiemy że ID już znalezionego (wyświetlonego) KONTROLERA jest ID naszego KONTRO-LERA, możemy dla oszczędności czasu zatrzymać wyszukiwanie **Zatrzymaj wyszukiwanie** i poczekać, aż obok ID urządzenia pojawi się jego nazwa np:

20-E8-2C-72 Kontroler Kalendarz

Jeżeli zostało znalezionych kilka urządzeń i po nazwie nie wiemy które jest nasze, korzystamy z przycisku **Identyfikuj urządzenie** i postępujemy zgodnie z pojawiającymi sie komunikatami. Idea identyfikacji polega na tym że połowa znalezionych KONTROLERÓW proszona jest o krótki sygnał buzerem. Jeżeli usłyszeliśmy lub nie usłyszeliśmy buzer naszego urządzenie, zaznaczamy to w oknie dialogowym. W ten sposób została wyeliminowana połowa znalezionych KONTROLERÓW. W kolejnych, podobnych krokach, eliminujemy kolejne KONTROLERY, identyfikując w końcu nasz KONTROLER (metoda połowienia przedziału).

Następnie należy wprowadzić PIN urządzenia w oknie Mój PIN i wybrać (zaznaczyć) nasze urządzenie. Jeżeli urządzenie posiada PIN domyślnym (1234), lub PIN wprowadzony w oknie Mój PIN to zostaje wyświetlona jego konfiguracja. W przeciwnym przypadku pojawia sie okno:

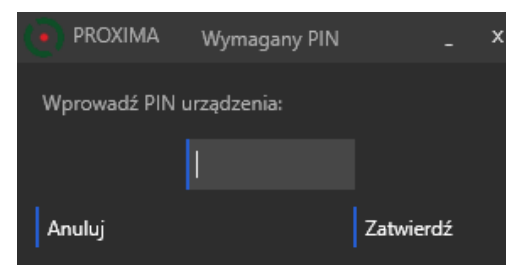

Jeżeli wprowadzony PIN jest poprawny, zostaną wyświetlone aktualne ustawienia naszego KONTROLERA Ustawienia⇒Plan tygodniowy.

Jeżeli KONTROLER pracował według **Kalendarza godzinowego** pojawi się okno z kalendarzem godzinowym:

| PROXIMA                 |       |                  |                     |               |                               |                      |                 |                            |                    |
|-------------------------|-------|------------------|---------------------|---------------|-------------------------------|----------------------|-----------------|----------------------------|--------------------|
|                         | Nazwa |                  |                     |               |                               |                      | alenda          |                            |                    |
| Szukaj urządzeń         |       | Komunikacja      |                     | Ustawienia    |                               |                      | Piloty/Data/GPS |                            |                    |
| Zatrzymaj uveznikiwanie |       | Plan ty          | Plan tygodniowy     |               |                               | Dni wolne            |                 | Konfiguracja Odbiornika    |                    |
| 1                       |       |                  |                     |               |                               |                      |                 |                            |                    |
| ldentyfikuj urządzenie  |       | Ka               | lendara             | godzinowy     |                               |                      |                 |                            |                    |
| Nowa konfiguracja       |       |                  | - 00                | Obućer        | ,                             | 16                   | - 00            | Ordiner                    | 1                  |
| Wczytaj konfigurację    |       | 08               | : 00                | Zamknij       | 1                             | 19                   | : 30            | Otwórz                     | 1                  |
| Zapisz konfiguracie     |       |                  |                     | Otwórz        | 1                             |                      |                 | Zamknij                    | 1                  |
|                         |       |                  |                     | Zamknij       | 1                             |                      |                 | Odilącz                    | 1                  |
| Mój PIN: 1234           |       |                  |                     | Otwórz        | 1                             |                      |                 |                            |                    |
| Usuń zaznaczony         |       |                  |                     | Zamknij       | 1                             |                      |                 |                            |                    |
| Usuń wszystkie          |       |                  |                     |               |                               |                      |                 |                            |                    |
|                         |       | Za               | znacz v             | vszystkie     | Odznacz                       | wszysti              | de<br>          |                            |                    |
| Wyjdź                   |       | Zmiany zos<br>Pr | tanaj wj<br>zesłani | e konfiguracj | aopiero po p<br>i dostepne ji | erzelska<br>est w za | nu ko<br>sklado | mgunicji do<br>e Komunikac | urządzenia.<br>ja. |
|                         |       |                  |                     |               |                               |                      |                 |                            |                    |

Jeżeli KONTROLER pracował według **Kalendarza astro** pojawi się okno z kalendarzem astro:

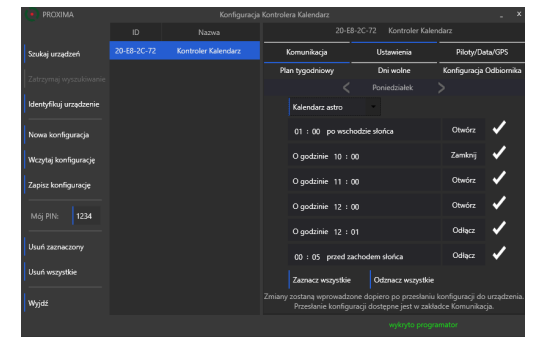

W Kalendarzu godzinowym dla każdego dnia tygodnia i dla jednego dnia wolnego można ustawić dwanaście zdarzeń. Zdarzeniem jest:

- otwarcie bramy o godzinie,

- zamknięcie bramy o godzinie,

 - odłączenie KONTROLERA o godzinie, - można wówczas korzystać z zainstalowanego sterownika bramy.

W Kalendarzu astro dla każdego dnia tygodnia i dla jednego dnia wolnego można ustawić sześć zdarzeń. Zdarzeniem jest:

- otwarcie bramy o godzinie, np: o godzinie 8:23,
- otwarcie bramy np: jedną godzinę i 21 minut przed wschodem słońca,

otwarcie bramy np: jedną godzinę i 18 minut po wschodzie słońca,

- otwarcie bramy o wschodzie słońca, ale nie wcześniej niż np: o godzinie 6:18,
- otwarcie bramy np: jedną godzinę i 21 minut przed zachodem słońca,

otwarcie bramy np: dwie godziny i 13 minut po zachodzie słońca,

 otwarcie bramy o zachodzie słońca, ale nie później niż np: o godzinie 19:23,

- zamknięcie bramy np: o godzinie 8:23,
- zamknięcie bramy np: jedną godzinę i 21 minut przed wschodem słońca,
- zamknięcie bramy np: jedną godzinę i 18 minut po wschodzie słońca,

 zamknięcie bramy o wschodzie słońca, ale nie wcześniej niż np: o godzinie 6:18,

- zamknięcie bramy np: jedną godzinę i 21 minut przed zachodem słońca,

 - zamknięcie bramy np: dwie godziny i 13 minut po zachodzie słońca,

 zamknięcie bramy o zachodzie słońca, ale nie później niż o godzinie 19:23.

- odłączenie KONTROLERA o godzinie, np: o godzinie 8:23,
- odłączenie KONTROLERA np: jedną godzinę i 21 minut przed wschodem słońca,

 zamknięcie KONTROLERA np: jedną godzinę i 18 minut po wschodzie słońca,

- odłączenie KONTROLERA o wschodzie słońca, ale nie wcześniej niż np: o godzinie 6:18,
- odłączenie KONTROLERA np: jedną godzinę i 21 minut przed zachodem słońca,

- odłączenie KONTROLERA np: dwie godziny i 13 minut po zachodzie słońca,

- odłączenie KONTROLERA o zachodzie słońca, ale nie później niż np: o godzinie19:23.

KONTROLER umożliwia ustawienie maksymalnie 24 dni wolnych w które obowiązuje jeden harmonogram - harmonogram dla dnia wolnego.

Pierwsze dwanaście z 24 dni wolnych, to dni ustawowo wolne, w tym święta ruchome. Można wybrać dni ustawowo wolne w które będzie obowiązywał harmonogram dla dnia wolnego, np:

| Komunikacja        | Usta       | wienia    | Piloty/Data/GPS        |
|--------------------|------------|-----------|------------------------|
| Plan tygodniowy    | Dni        | wolne     | Konfiguracja Odbiornik |
| Dni wolne uż       | ytkownika  | Dn        | i ustawowo wolne       |
| Nowy Rok           | 01.01 ND 🗸 | Boże Ciał | o 15.06 CZ 🗸           |
| Trzech Króli       | 06.01 PT 🗸 | Wniebow   | zięcie NMP 15.08 SB 🗸  |
| Wielkanoc          | 16.04 ND 🗸 | Wszystkic | :h Świętych 01.11 ŚR 🗸 |
| Wielkanoc          | 17.04 PN   | Dz. Niepo | odległości 11.11 SB 🗸  |
| Święto Pracy       | 01.05 PN 🗸 | Wigilia   | 24.12 ND               |
| Konstytucji 3 Maja | 03.05 ŚR 🗸 | Boże Naro | odzenie 25.12 PN       |
| Zielone Świątki    | 04.06 ND 🗸 | Boże Naro | odzenie 26.12 WT       |

Drugie dwanaście z 24 dni wolnych, to dni wolne, które może dowolnie ustawić użytkownik, np:

|     | 20-E8-2C-72 Kontroler Kalendarz |                |    |              |       |                 |                         |   |  |
|-----|---------------------------------|----------------|----|--------------|-------|-----------------|-------------------------|---|--|
| l   | Komunikacja                     |                |    | Ustawienia   | Pilot | Piloty/Data/GPS |                         |   |  |
| Pla | Plan tygodniowy                 |                |    | Dni wolne    |       | Konfigur        | Konfiguracja Odbiornika |   |  |
|     | Dni wolne użytkow               |                |    | ownika Dni i |       | Dni ustawowo    | ustawowo wolne          |   |  |
|     | 15                              | Styczeń        |    | 1            |       | Październik     |                         | ✓ |  |
|     | 2                               | Marzec         | cz | 1            |       | Styczeń         |                         | ✓ |  |
|     | 12                              | Kwiecień       |    | ✓            |       |                 |                         |   |  |
|     | 7                               | Wrzesień       | cz | ✓            |       |                 |                         |   |  |
|     | 19                              | Sierpień       |    | ✓            | 31    | Grudzień        |                         | ✓ |  |
|     | 21                              | Sierpień       | PN | 1            |       |                 |                         |   |  |
|     |                                 |                |    |              |       |                 |                         |   |  |
|     | Zaz                             | znacz wszystki | ie | Odznacz ws   | zyst  | kie             |                         |   |  |

Można też oczywiście wczytać konfigurację z pliku - Wczytaj konfigurację.

UWAGA: Wprowadzone ustawienia obowiązują dopiero po przesłaniu do KONTROLERA w zakładce KOMUNIKACJA przycisk Wyślij pełną konfigurację z planem godzinowym, lub Wyślij pełną konfigurację z planem astro. W zakładce **Ustawienia → Konfiguracja Odbiornika** można zmienić nazwę KONTROLERA (max. 20 znaków), oraz można wybrać zachowanie przekaźników P1-P2-P-3-P4 po otwarciu i zamknięciu bramy, oraz gdy brama jest otwarta i zamknięta.

| ;               | 20-E8-2C-72 Kontroler Kalen                             | darz                    |
|-----------------|---------------------------------------------------------|-------------------------|
| Komunikacja     | Ustawienia                                              | Piloty/Data/GPS         |
| Plan tygodniowy | Dni wolne                                               | Konfiguracja Odbiornika |
| Nowa nazwa      | PROXIMA Brama Pn                                        |                         |
| Przekaźnik PK1  | Załączony tak długo jak bra                             | ma jest otwarta         |
| Przekaźnik PK2  | Załączony przez 2s po otwa                              | rciu                    |
| Przekaźnik PK3  | Załączony przez 2s po otwa                              | rciu                    |
| Przekaźnik PK4  | Załączony po czasie T2,<br>tak dlugo jak brama jest otv | varta                   |
|                 | 🕒 T1 w sekun                                            | dach 40                 |
|                 | 🕒 T2 w sekun                                            | dach 20 -               |

Każdy z przekaźników P1-P2-P3-P4 może być:

- załączony tak długo jak długo brama jest otwarta,
- załączony tak długo jak długo brama jest zamknięta,
- załączony jest 1s po rozkazie otwórz,
- załączony jest 2s po rozkazie otwórz,
- załączony jest 1s po rozkazie zamknij,
- załączony jest 2s po rozkazie zamknij,
- załączony po czasie T1, po rozkazie zamknięcia i będzie załączony tak długo jak brama jest zamknęła,
- załączony po czasie T2, po rozkazie otwarcia i będzie załączony tak długo jak brama jest otwarta,

Czas T1 i T2 można niezależnie ustawić w zakresie 1-60s.

UWAGA: Wprowadzone ustawienia obowiązują dopiero po przesłaniu do KONTROLERA w zakładce KOMUNIKACJA przycisk Wyślij pełną konfigurację z planem godzinowym, lub Wyślij pełną konfigurację z planem astro.

#### Zakładka Komunikacja:

| Komunikacja                                                                | Ustawienia                                         | Piloty/Data/GPS                                           |  |  |  |  |  |
|----------------------------------------------------------------------------|----------------------------------------------------|-----------------------------------------------------------|--|--|--|--|--|
| Aktualne ustawienia kontrolera kalendarz                                   |                                                    |                                                           |  |  |  |  |  |
| Nazwa: Kontroler X<br>PK1: TDJO, PK2: POO<br>Liczba dni wolnych użytkowni  | , Tryb p<br>TW2s, PK3: TDJZ,<br>ika: 9, Liczba dni | pracy: Godzinowy<br>PK4: POZAM2s,<br>ustawowo wolnych: 10 |  |  |  |  |  |
| Wuwobi urządzenie                                                          |                                                    | PIN urządzenia                                            |  |  |  |  |  |
|                                                                            | Aktualny F                                         | PIN 1234                                                  |  |  |  |  |  |
|                                                                            | Nowy PIN                                           | 0000                                                      |  |  |  |  |  |
| Drukuj konfigurację                                                        | Wyślij Pl                                          | Wyślij PIN                                                |  |  |  |  |  |
| Ustav                                                                      | vienia do wysłania                                 |                                                           |  |  |  |  |  |
| Nazwa: Kontroler X,<br>PK1: TDJO, PK2: POO<br>Liczba dni wolnych użytkowni | Tryb p<br>TW2s, PK3: TDJZ,<br>ika: 9, Liczba dni   | pracy: Godzinowy<br>PK4: POZAM2s,<br>ustawowo wolnych: 10 |  |  |  |  |  |
| Wyślij pełną konfigurację kontr                                            | olera z planem go                                  | dzinowym                                                  |  |  |  |  |  |
|                                                                            |                                                    |                                                           |  |  |  |  |  |
|                                                                            |                                                    |                                                           |  |  |  |  |  |

**Wywołaj kontroler** - po naciśnięciu przycisku powinniśmy usłyszeć krótki sygnał buzera wywołanego naszego KONTROLERA,

**Odczytaj konfigurację z kontrolera** - po naciśnięciu przycisku zostaje odczytana konfiguracja kontrolera, którą można przeglądać w zakładce **Ustawienia**.

**PIN kontrolera**,- Okno umożliwia zmianę PINu KON-TROLERA. Nowy PIN obowiązuje po naciśnięciu przycisku **Wyślij PIN**. Wysłanie PINu nie powoduje wysłania konfiguracji KONTROLERA.

Wyślij pełną konfigurację z planem godzinowym, lub Wyślij pełną konfigurację z planem astro - po naciśnięciu przycisku zostaje wysłana pełną konfigurację z kalendarzem godzinowym, lub kalendarzem astro. Można wysłać tą konfigurację która została wybrana w zakładce Ustawienia⇒ Plan tygodniowy.

**Dodatkowo** w górnej części okna podane są aktualne, skrócone ustawienia KONTROLERA KALENDARZ, a w dolnej części okna podane są nowe, skrócone ustawienia, które zostaną przesłane do KONTROLERA KALENDARZ po naciśnięciu przycisku **Wyślij pełną konfigurację...** 

**Drukuj konfigurację** - naciśnięcie przycisku powoduje utworzenie pliku z rozszerzeniem pdf, z nazwą kontrolera. Plik można oglądać i drukować w darmowym programie Acrobat Reader firmy ADOBE.

#### Zakładka Piloty/Data/GPS

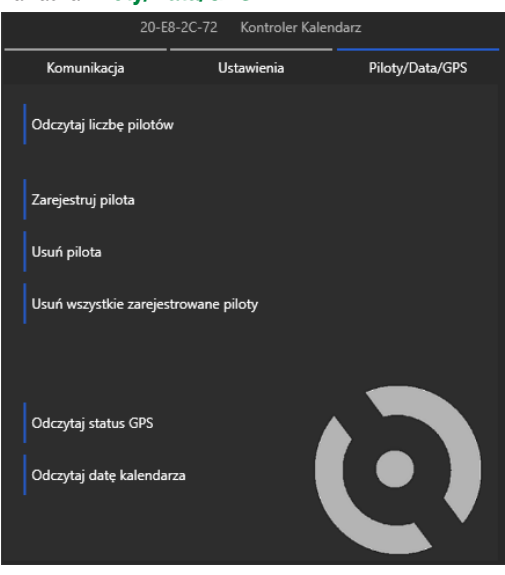

**Odczytaj liczbę pilotów** - naciśnięcie przycisku powoduje pojawienie się okna z liczbą pilotów zarejestrowanych w KONTROLERZE.

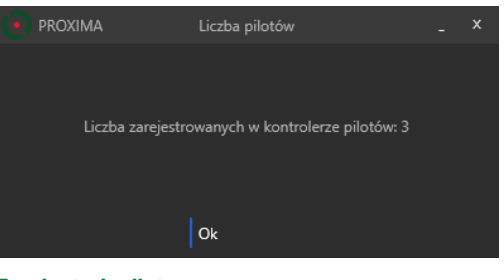

Zarejestruj pilota - naciśnięciu przycisku towarzyszy sygnał buzera KONTROLERA, i od tego momentu KON-TROLER czeka na naciśnięcie dowolnego przycisku pilota. Skuteczna rejestracja pilota potwierdzana jest hymnem kibica granym buzerem KONTROLERA.

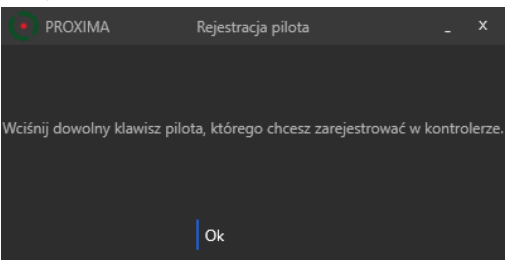

**Usuń pilota** - naciśnięciu przycisku towarzyszy sygnał buzera KONTROLERA i od tego momentu KONTROLER czeka na naciśnięcie dowolnego przycisku pilota. Skuteczne usunięcie pilota potwierdzana jest hymnem kibica granym buzerem KONTROLERA.

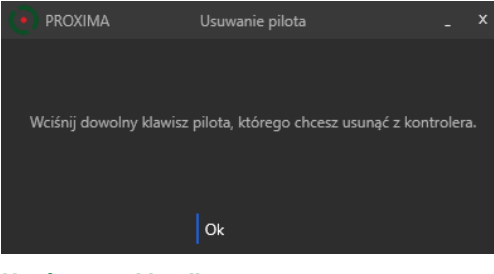

**Usuń wszystkie piloty** - po naciśnięciu przycisku pojawia się okno w którym należy potwierdzić chęć usunięcia wszystkich pilotów. Potwierdzeniu usunięcia towarzyszy sygnał buzera KONTROLERA, a po chwili, usunięcie wszystkich pilotów potwierdza hymn kibica grany buzerem KONTROLERA.

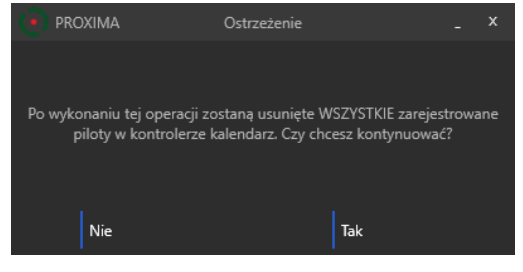

Odczytaj status GPS - po naciśnięciu przycisku pojawia się okno o stanie GPSu, np:

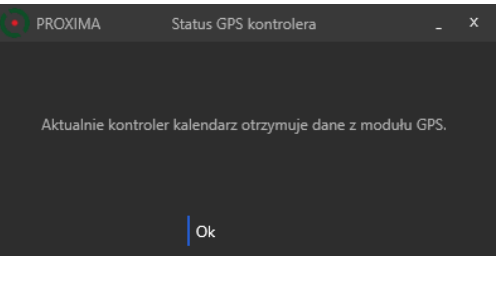

Odczytaj datę kontrolera - po naciśnięciu przycisku pojawia się okno z datą KONTROLERA, np:

| 🜔 PROXIMA | Data kontrolera                                            | - | × |
|-----------|------------------------------------------------------------|---|---|
|           |                                                            |   |   |
|           |                                                            |   |   |
| Aktualna  | Godzina i Data Kontrolera Kalendarz:<br>13:44 14.08.2017r. |   |   |
|           |                                                            |   |   |
|           |                                                            |   |   |
|           | Ok                                                         |   |   |
|           |                                                            |   |   |